電子証明書発行

## 電子証明書発行画面

### 1 ログイン画面

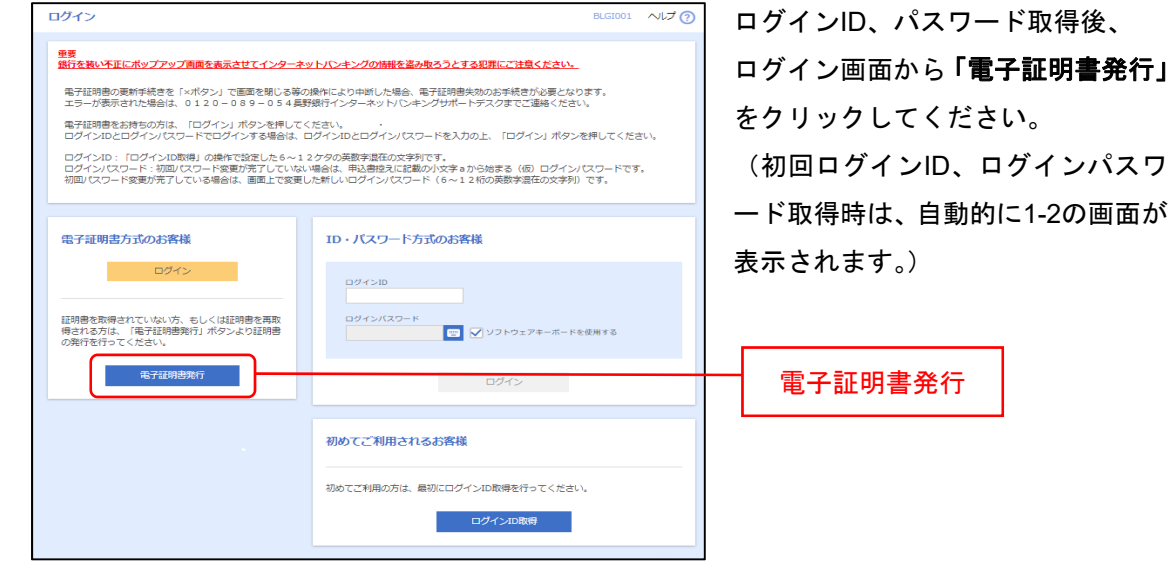

ログイン画面から「電子証明書発行」 (初回ログインID、ログインパスワ

### 1-2 電子証明書発行画面

| 証明書取得 証明書取得認証                                                                                                    | BSMS001 | へしプ ? |                       |
|----------------------------------------------------------------------------------------------------|---------|-------|-----------------------|
| 每人题述 好前做我她 刘泽市 教授素子                                                                                                    |         |       | 「証明書発行アブリのダウ          |
|                                                                                                    |         |       | <b>ンロード」</b> をクリックして、 |
| 初めてログインIDを取得されるお客様                                                                                                    |         |       | 電子証明書発行アプリケー          |
| 電子証明書発行の前にログインIDの取得が必要です。<br>ログインIDをお持ちでなければ、「ログインID取得」ボタンを押してログインIDを取得してください。                                                 |         |       | ションをダウンロードし、電         |
| ログインID取得                                                                                                    |         |       | 子証明書の発行を行います。         |
| ログインID取得まで完了しているお客様                                                                                                    |         |       | (以降は長野銀行法人イン          |
| ご利用構造での電子証明書発行にはアプリのダウンロードが必要です。<br>ダウンロードしてはい場合は、「証明書発行アプリのダウンロード」ボタンを押してください。<br>ダウンロード後にアプリのインストールを行い、アプリより電子証明書発行を行ってください。 |         |       | ターネットバンキング操作          |
| アプリをインストール液の場合は、「証明書発行アプリの起動」ボタンを押してください。                                                                                      |         |       | マニュアルP18を参照くださ        |
| ▲ 証明書集行アプリのダウンロード 延用書集行アプリの起熱                                                                                                  |         |       | $(\iota_{\circ})$     |
|                                                                                                    |         |       | 証明書発行アプリの             |
| × 48                                                                                                    |         |       |                       |
|                                                                                                    |         |       | ダウンロード                |

以上で、発行完了となります。

# 電子証明書更新

ダウンロードした電子証明書の有効期限は1年間であり、期限が切れる40日前から電子証明書の 更新が可能となります。(ログイン時には更新についてのポップおよびログイン画面に更新の案 内が表示されます。)

# 2-1 更新案内(ログイン時ポップ画面)

| 証明書更新選択                                                                                                    | BLGI005 | ~IJ ? | ログイン時に更新につい                                                                          |
|----------------------------------------------------------------------------------------------------|---------|-------|--------------------------------------------------------------------------------------|
| お客様がご利用中の証明書は、有効明限が残り26日です。<br>ご利用環境での電子証明書更新にはアプリのダウンロードが必要です。<br>ダウンロードしていない場合は、「証明書発行アプリのダウンロード」ボタンを押してください。<br>ダウンロード後にアプリのインストールを行い、アプリを引ひまり電子証明書更新を行ってください。<br>電子証明書更新後、ログイン画面から取引を継続してください。<br>アプリをインストール派の増合は、「証明書発行アプリの起動」ボタンを押してください。<br>電子証明書を更新せず、操作を継続する場合は「確認」ボタンを押してください。<br>▲ 証明書発行アプリのダウンロード<br>証明書発行アプリの起動 |         |       | てのポップアップが表示<br>されますので、 <b>「証明書</b><br><b>発行アプリの起動」</b> をク<br>リックします。(2-2 へ進<br>みます。) |
| 確認 >                                                                                                    |         |       | 電子証明書発行<br>アプリの起動                                                                    |

# 更新案内(ログイン後トップ画面)

| トップページ                                                                                                    |                               | BTOP001 ヘレプ 🕜 | ᇦᄷᇧᇧᅆᆞᅣᇖᅾᅖᆂᇉ                          |
|----------------------------------------------------------------------------------------------------|-------------------------------|---------------|---------------------------------------|
| ログイン履歴                                                                                                    | 長野銀行からのお知らせ                   |               | ロクイン仮、トツノ回面にも再新家内が表示されます              |
| 2021年04月26日 16時05分58秒<br>2021年04月20日 18時35分19秒<br>2021年04月19日 16時23分53秒                                                                     | システムメンテナンスのお知らせ               | -             | ので、「証明書発行アプリ                          |
| 電子証明書有効期限<br>2022年04月09日 08時59分59夢                                                                                                    |                               |               | <b>の起動」</b> をクリックしま<br>す。(2-2 へ進みます。) |
| 更新する場合は、ご利用環境では証明書発行アプリか<br>らの電子証明書更新を行ってください。<br>証明書発行アプリをダウンロードしていない場合は、<br>「証明書発行アプリのダウンロード」ボタンを押して<br>ください。<br>グウンロード後にアプリのインストールを行い、アプ | 年末年始のご利用について                  | +             |                                       |
| タ子証明書更新後は、ログイン派室から取引を総統し<br>てください。<br>アプリをインストール済の場合は、「証明書発行アプ<br>リの起動」ボタンを押してください。                                                         | <b>お知らせ</b><br>来読のお知らせはありません。 | すべてのお知らせを表示   |                                       |
| ▲ 証明書先行アプリのがウンロード<br>証明書先行アプリの記動                                                                                                    |                               |               | 電子証明書発行<br>アプリの起動                     |

※証明書発行アプリのダウンロードボタンを押した場合は、再度電子証明書発行アプリケーションのダウンロード処理がされますので、注意してください。(再度、ダウンロードしてしまった場合も既存の電子証明書は利用可能です。)

※PC 上から証明書発行アプリケーションを削除してしまった場合は、「証明書発行アプリのダウンロード」をクリックして、再度ダウンロードしてから更新をしてください。

## 2-2 確認メッセージ表示

| 明書取得 証明書取得認識                                                                                 | ξ                                                                                                    | ~117 (?) |
|----------------------------------------------------------------------------------------------|----------------------------------------------------------------------------------------------------|----------|
| LANCE LEMBERS X124                                                                           | 注意                                                                                                    |          |
| 初めてログインIDを取得さ<br>電子証明書気行の前にログインIOペ<br>ログインIDをお持ちでなければ。                                       | アプリがインストール賞であれば確認ダイアログが表示されますので、<br>「聞く」を押してください。<br>アプリをインストールしていない場合は、ダウンロードしてインストー<br>ルしてください。                    | <br>     |
| ログインID取得まで完了し<br>ご利用環境での電子証明書発行には<br>ダウンロードしていない場合は、<br>ダウンロード後にアプリのイシスト<br>アプリをインストール派の場合は、 | くいのの香味<br>アプリのダウンロードが必要です。<br>証明書紙行アプリのダウンロード」がタンを押してください。<br>「正明書紙行アプリの記載」ボタンを押してください。<br>「正明書紙行アプリの記載」ボタンを押してください。 | <br>     |
|                                                                                              | ▲ 証明書発行アプリのダウンロート 証明書発行アプリの総計                                                                                        |          |
|                                                                                              | <                                                                                                    |          |
|                                                                                              |                                                                                                    |          |

確認メッセージが表示さ れますので、「**OK」**をク リックします。

(証明書発行アプリがインストールされていない場合は、確認ダイアログは表示されませんので、ダウンロードボタンからアプリをインストールしてください。)

OK

#### 2-3 証明書更新

| ◎ 美野旅行起明告先行更新アプリ -                                                                                                    |      | ×                | P |
|----------------------------------------------------------------------------------------------------|------|------------------|---|
| 証明書取得                                                                                                    | cci  | Ver: 19<br>HK001 | H |
| 証明書発行<br>証明書の発行を行う場合は、「証明書発行」ボタンを押下し、表示する画面で必要情報を入力してください。<br>証明書発行                                                                                                  |      |                  |   |
| 経明審更新<br>経明審史新を行う場合は、更新する証明審をリストから選び、「証明書更新」ボタンを押してください。<br>CN="The Nagano Bank,Ltd. nagano12345 A001 20210408120008031123", OU = "The Nagano Bank, Ltd. TEST CA - G | r, d |                  |   |
| 証明書更新                                                                                                    |      |                  |   |
| ▲ 証明書発行アプリのダウンロード 証明書発行アプリの起動                                                                                                    |      |                  |   |
| <b>с</b> фр                                                                                                    |      |                  |   |
|                                                                                                    |      |                  | _ |

電子証明書発行更新アプ リケーションが起動しま すので、更新する証明書 を選択し、「証明書更新」 をクリックして、電子証 明書の更新を行ってくだ さい。(本人認証の為、ロ グインパスワードの入力 が必要となります。)

証明書更新

以上で、更新完了となります。